# Limit Discovery by IP in Cisco Business Dashboard

# Objective

The objective of this article is to show you how to configure the limit discovery by IP feature in Cisco Business Dashboard version 2.5.0.

### **Applicable Devices | Software Version**

Cisco Business Dashboard | 2.5.0

### Introduction

Cisco Business Dashboard provides tools that help you monitor and manage the devices in your Cisco Business network. It automatically discovers your network and allows you to configure and monitor all supported devices such as switches, routers, and wireless access points.

Limit Discovery by IP controls which devices are managed by the Dashboard based upon their IP addresses. This functionality is configured on a per-network basis, and it requires that both the Dashboard and Probe are running version 2.5.0.

Are you ready to configure this on your network? Let's get started.

# **Table of Contents**

- <u>Configure Limit Discovery by IP</u>
- <u>Network Topology</u>
- <u>Topology Map Overlays</u>

# **Configure Limit Discovery by IP**

Step 1

Login to your CBD.

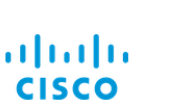

English -

#### Cisco Business Dashboard

| User Name* |                        | 1 |
|------------|------------------------|---|
|            | This field is required |   |
| Password*  |                        | 2 |
|            | Login 3                |   |

### Step 2

Select Network in the menu.

| Cis    | <b>sco</b> Business Dashboard |
|--------|-------------------------------|
| 11.    | Dashboard                     |
| ిస్తోం | Network                       |

### Step 3

Select the desired network, and then click the **Settings** button.

| Map List    |                |          |          |                     |   |                   |               | Branch 1     | 2) Settings    |
|-------------|----------------|----------|----------|---------------------|---|-------------------|---------------|--------------|----------------|
| <b>Ⅲ+</b> 2 |                |          |          | All Organizations * |   |                   | Q             | Overview     | Actions        |
| Network     | Organization   | Probe IP | Location | n                   |   | # Network Devices | Notifications | Information  | ~ ^            |
| Main Office | Main Office    |          |          |                     | • | 10                | 👩 19 🛕 3 🔻    |              |                |
| Lab         | Branch Offices |          |          |                     | • | 3                 | 🚯 0 🛕 1 👿 5   | Organization | Branch Offices |
| Cisco Sofia | Branch Offices |          |          |                     | • | 4                 | 🕄 0 🛕 1 🔍 5   | Subnet       |                |
| Branch 2    | Project X      |          |          |                     | • | 7                 | 🚯 22 🔺 0 🛛    | Probe IP     |                |
| Branch 1    | Branch Offices |          |          |                     | • | 9                 |               |              |                |
| Step 4      |                |          |          |                     |   |                   |               |              |                |

Once in the Network settings, select the **Discovery** tab.

| ■ Cisco Business Dashboard                               | I                                   | Network |
|----------------------------------------------------------|-------------------------------------|---------|
| Networks > Branch 1                                      |                                     |         |
| Branch 1                                                 | Location CAA Log Settings Discovery |         |
| Description<br>N/A                                       | Allowed Devices 😧                   |         |
| Organization<br>Default                                  | 10.0.0.1-10.0.0.110                 | 前田      |
| Default Device Group<br>Use organization's default group | Save                                |         |

The Discovery tab is only displayed when BOTH the Dashboard and Probe are version 2.5.0.

#### Step 5

Enter an IP address or address range in the configuration box. In this example, the IP range of **10.0.0.1 – 10.0.0.110** has been entered. Once the desired configuration is set, click the **Save** button.

| Allowed Devices 😮   |    |
|---------------------|----|
| 10.0.0.1-10.0.0.110 | 前田 |
| Save 2              |    |

### Step 6 (Optional)

Click the + box to add additional filters as needed, though three to four entries are the most anticipated to be used.

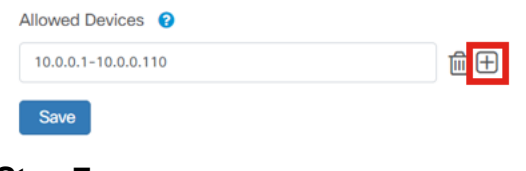

### Step 7

Once the discovery filter is created and saved, a *Block Discovery* job will be created.

|                                         | board                                    |           |            | Job              | Center  |                      |                      | 0 |  |  |
|-----------------------------------------|------------------------------------------|-----------|------------|------------------|---------|----------------------|----------------------|---|--|--|
| Schedule Profiles                       |                                          |           |            |                  |         |                      |                      |   |  |  |
| All Organizations   Filter by attribute | All Organizations   Filter by attributes |           |            |                  |         |                      |                      |   |  |  |
| Summary: Succeeded 908 Fa               | led 128                                  |           |            |                  |         |                      |                      |   |  |  |
| \$ Job Type                             | Organization                             |           | Created By | Schedule Profile | Summary | - Create Time        | ¢ End Time           |   |  |  |
| Delete offline devices                  | Default                                  | Succeeded | system     |                  |         | Jun 29 2022 14:12:49 | Jun 29 2022 14:12:50 |   |  |  |
| Block discovery                         | Default                                  | Succeeded | admin      |                  |         | Jun 29 2022 14:12:47 | Jun 29 2022 14:12:51 |   |  |  |
| Read device configuration               | Default                                  | Succeeded | system     |                  |         | Jun 29 2022 02:15:02 | Jun 29 2022 02:15:46 |   |  |  |

You can access the *Jobs* tab by clicking on the *hourglass* icon at the top of the CBD interface.

#### Step 8

Under *Inventory* page, you can find the *Show Discovery* filter. The options include:

- *Enabled* This is the default setting; this shows devices allowed by the network filer. Any device that is blocked by a network discovery filter will not be shown in the inventory list.
- Both Shows both blocked and unblocked devices.
- Blocked Shows only blocked devices.

In this example, the *Show Discovery* filter is set to **Both**. A blocked Ø symbol will be seen on devices which are being blocked by the network discovery filter.

| = | Cisco Business [ | Dashbo | ard  |                     |                               |                     |            |                                 |              |          |
|---|------------------|--------|------|---------------------|-------------------------------|---------------------|------------|---------------------------------|--------------|----------|
|   | + 2 18           |        |      | All Organizations + | Type: Network Device $\times$ | Network: Branch 1 > | Show Disc  | overy: Both $\times$ Add Filter |              |          |
|   | Hostname         | Type   | Tags |                     | ¢ IP                          | Serial Number       | Version    | ¢ Model                         | Organization | Network  |
|   | APF01D-2D9E-0EC4 | AP     |      |                     | 10.0.0.209                    | DNI2535002W         | 10.0.251.8 | CBW150AX-B                      | Default      | Branch 1 |
| 0 | MX85             | Router |      |                     | 10.0.0.1                      |                     |            |                                 | Default      | Branch 1 |
|   | switch0294f9     | Switch |      |                     | 10.0.0.110                    | PSZ213519ZJ         | 2.5.8.12   | SG350-8PD                       | Default      | Branch 1 |
|   | switchbf1705     | Switch |      | NS                  | 10.0.0.114                    | FOC2432L9DT         | 3.1.1.7    | CBS350-24FP-4X                  | Default      | Branch 1 |
|   | Switche405bd     | Switch |      |                     | 10.0.0.113                    | FOC2418V090         | 3.1.1.7    | CBS350-24P-4X                   | Default      | Branch 1 |

Even though a device may be blocked by a discovery filter, the network device could still be detected and listed in the inventory of CBD. This could be due to residual data if the device were previously discovered prior to a discovery filter being configured or that the device was learned through passive means, like LLDP or Bonjour.

## **Network Topology**

Here is an example of a topology map for a small network where there aren't any limits to network discovery.

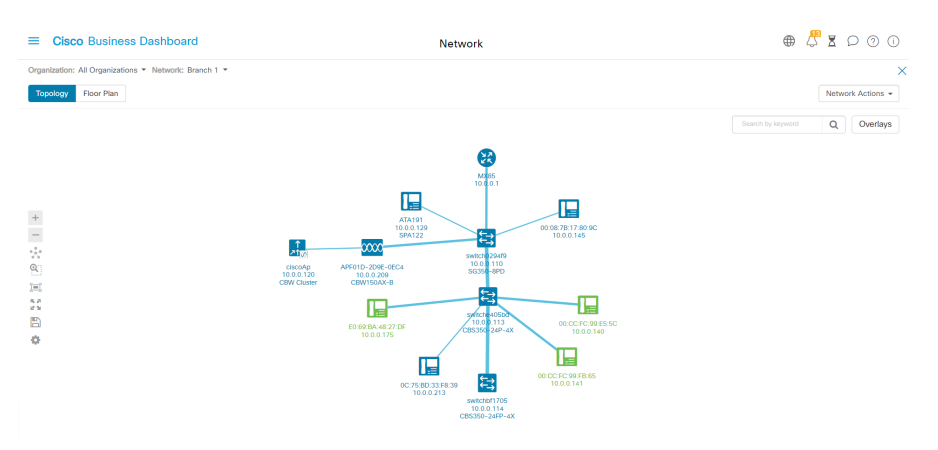

After applying the discovery filter, the resulting topology map now consists of a single router and switch.

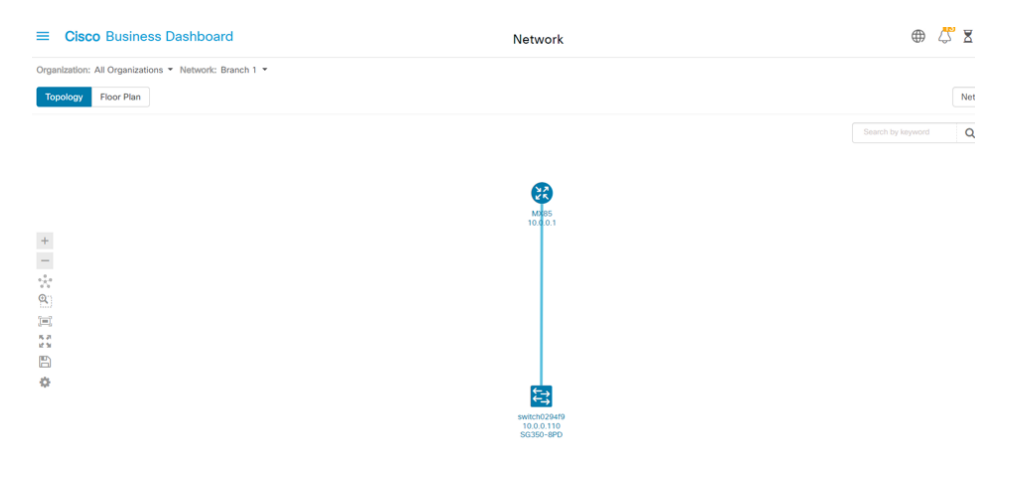

# **Topology Map Overlays**

If *Show Discovery* filter is set to **Both**, the topology map shows allowed and blocked devices.

| ≡            | Cisco Business Dashboard                                                           | Network           | ⊕ 4 <sup>®</sup>                                                                                                    |       |
|--------------|------------------------------------------------------------------------------------|-------------------|----------------------------------------------------------------------------------------------------|-------|
| Orgar<br>Top | Ization: All Organizations   Network: Branch 1   I   I   I   I   I   I   I   I   I | Network Actions • | Overlays and Filters     Overlays                                                                                               | ×     |
| + - 会同 医 章   | ä                                                                                  | Carden kupword    | Select Overlay Filters Select Tag: Show Only: Show Only: Show Only: Show Conly: Show Conly: Show Conly: Bhow Discless O Enabled | Clear |

Blocked devices will not require or consume a license for CBD.

# Conclusion

That's it! You know all about the limit discovery filter in CBD 2.5.0 and how to use it to manage your network with ease.

Check out the article on **Discovering the Network in the Cisco Business Dashboard** to explore more.